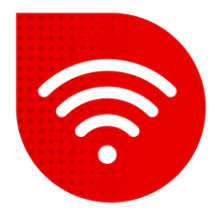

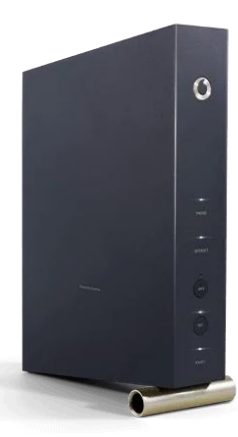

## Vodafone Station (Arris TG3442DE)

## 🔗 Přepnutí do režimu Bridge

- Pro přepnutí do režimu Bridge je nezbytné mít IPv4. Zjistíte to tak že si otevřete adresu <u>www.mojeip.cz</u> a tam pod Vaší adresou je řádek "Protokol:" kde budete mít uvedeno buď IPv4 nebo IPv6. Pokud zde máte IPv6, je potřeba nás kontaktovat pro změnu na IPv4. Až poté bude možné modem přepnout do režimu Bridge.
- Do internetového prohlížeče zadáme adresu <u>192.168.0.1</u>.
- V dolní části stránky si můžete přepnout nastavení do češtiny.
- Jako uživatelské jméno zadáme admin. Heslo zadáme to, které je uvedeno na štítku v zadní části modemu a klikněte na tlačítko "Přihlášení".

| O vodafone<br>TG3442DE | Network Name (SSID):<br>Vodafone - XXXX | WI-FI Password | XXXXXXXXXXXXXXXXXXXXXXXXXXXXXXXXXXXXXXX |
|------------------------|-----------------------------------------|----------------|-----------------------------------------|
|                        | Router access: http://                  | Password:      | XXXXXXXX                                |

- V horním menu vybereme možnost Nastavení poté v levém menu vybereme Modem Mode.
- Zde jsou dvě možnosti: Router mode (Modem funguje jako router) a Bridge mode (Bridge).
- Vyberte možnost Bridge mode.
- Změnu uložíme kliknutím na tlačítko Potvrdit. Modem se nyní restartuje a max do 5 minut bude změna provedena.

*V režimu Bridge se do administrace modemu dostanete nově přes adresu <u>http://192.168.100.1</u>* 

## Postup řešení poruchy nepomohl?

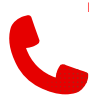

 V případě nefunkčnosti i po řešení potíží s pevným internetem, je třeba kontaktovat naší technickou podporu formou hovoru nebo pomocí chatbota Tobiho, kterého naleznete na našich internetových stránkách <u>www.vodafone.cz</u>.